附件 2:

## 网站申报流程

## 步骤一:前置准备

浏览器请使用谷歌浏览器或火狐浏览器等新浏览器,若使用 双核浏览器请切换至极速模式,而非兼容模式。

步骤二: 通过网址 http://220.191.224.118/app 注册法人账号

步骤三:登录法人账号,完善相关信息,进行手机号码验证。

**步骤四:**"市本级位置"位置点击选择"诸暨市",申报 主体选择"企业",政策类别选择"开放型经济"

**步骤五:**选择"支持化解外经贸风险的财政补助",点击"我要申报",填完表单后点提交。若仍需修改,可点暂存。

表单中申报项目内容(写: 投保信用保险财政补助)、证明 材料(上传: 1、企业营业执照照片或 PDF 格式文件; 2、合同 复印件; 3、付款凭证(含有财务章)及发票复印件)有疑问请 咨询外贸外经科室。

2020年度投保信用保险申报 QQ 群号: 1034422957, 加群 请备注企业名, 进群后修改群名片为企业名+姓名。